| RevenueSA online |         |         | <b>Stamp Dut</b><br>Confire<br><i>He</i> |        |               |         |                 | <b>Duty</b><br>nfirm<br><i>Help</i> |
|------------------|---------|---------|------------------------------------------|--------|---------------|---------|-----------------|-------------------------------------|
| 1                | 2       | 3       | 4                                        | 5      | 6             | 7       | 8               | 9                                   |
| Document Type    | Details | Parties | Determination                            | Invite | Documentation | Confirm | Payment Details | Complete                            |

1. The **Confirm** page has a **Notes** section where you can add any **Additional Information** (Opinion) or **Notes** (self-determination).

A **Contact Email** is also required in case RevenueSA need to contact you in regard to your opinion or self-determination.

| notes                   |                                |  |  |  |  |  |
|-------------------------|--------------------------------|--|--|--|--|--|
| Provide additional d    | etails relevant to assessment. |  |  |  |  |  |
| Additional Information: |                                |  |  |  |  |  |
| Contact Email *:        | john@example.com.au            |  |  |  |  |  |

2. When lodging Opinion documents you can link related transactions. If there are other opinions or self-determination documents related to this one, you can select or enter the relevant document(s) in **Related Documents**.

Click Link to link the document.

Repeat the process for any additional documents to be linked.

| F | Related Documents |                         |   |      |  |  |  |  |
|---|-------------------|-------------------------|---|------|--|--|--|--|
|   | <b>(</b> ) I      | Link related documents. |   |      |  |  |  |  |
|   |                   | Select Document:        | ~ | Link |  |  |  |  |

3. Once all data for the document has been finalised and you have read and agreed to the declaration, check the **Declaration** box.

| Declaration |        |                                                                                                    |  |  |  |  |  |
|-------------|--------|----------------------------------------------------------------------------------------------------|--|--|--|--|--|
|             |        |                                                                                                    |  |  |  |  |  |
|             |        | Please read and accept the following declaration. If you are happy with the contents of your Opinion, you can click the Confirm button to lodge it.                                                                                                    |  |  |  |  |  |
|             |        | I declare and acknowledge that:                                                                                                    |  |  |  |  |  |
|             |        | <ul> <li>I have provided full facts and circumstances including any details relevant to the stamp duty liability of the instrument;</li> <li>Any calculation contained in this lodgement is an estimate only;</li> <li>As the lodging party I am satisfied that the instrument has been executed, electronically or in paper form.</li> </ul> |  |  |  |  |  |
| (0          | pinior | on example)                                                                                                    |  |  |  |  |  |

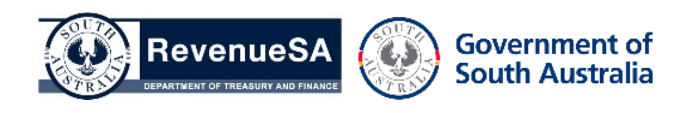

4. Click on the **Confirm** button to either submit the document for an Opinions Assessment or confirm a self-determination document.

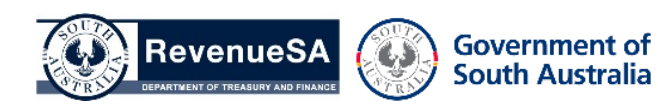